## Escuela Secundaria: Configurando el dispositivo individual del estudiante

## Ingresando a Surface Go 2

- Encienda la computadora presionando el botón de encendido en la esquina superior izquierda del dispositivo. (Está localizado a un lado de los botones para subir o bajar el volumen). Presione en cualquier lugar usando de la alfombrilla táctil (track pad), o deslice su dedo para que se vea la pantalla de inicio de Windows 10. ¡SI NO VE LA IMAGEN QUE SE MUESTRA A LA DERECHA, PARE INMEDIATAMENTE Y CONTACTE A HELPDESK! (913) 780-8058
  - Presione o toque el icono de conexión a la red de internet (marcado con un círculo rojo en la imagen de la derecha). Seleccione de las redes disponibles para que pueda conectarse al internet. Si está utilizando un dispositivo móvil de acceso directo, asegúrese de que esté activado antes de conectarse.
  - Presione o toque en el área donde se le pide que coloque su Nombre de usuario (Username). Escriba su nombre de usuario. (Este está compuesto por los últimos tres dígitos de su número de estudiante, seguido por las iniciales del estudiante y el día de su fecha de nacimiento. Ejemplo 123abc12).
- 4. Presione o toque el área para colocar la clave (**Password).** Escribe la clave y presione **Enter**.

## SI NO SABE LA CLAVE DE ESTUDIANTE, POR FAVOR CONTACTE A HELPDESK: (913) 708-8058.

- 5. La primera vez que realice estos pasos le tomará a la computadora más tiempo del habitual. **NO** apague la computadora en ningún momento del proceso.
- 6. Luego de haber ingresado exitosamente, verá la imagen que se muestra a la derecha (en azul).

**Deje la computadora encendida y conectada a la red de internet.** Siéntase libre de navegar en la nueva computadora mientras se termina de configurar. Este proceso puede tomar hasta **60 minutos** dependiendo de su conexión a internet.

Por favor deje su computadora encendida y enchufada a la corriente durante 60 minutos.

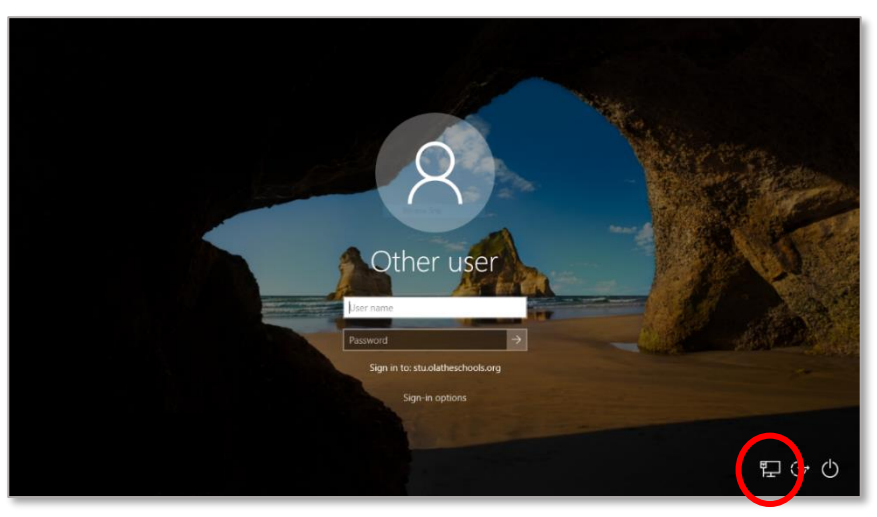

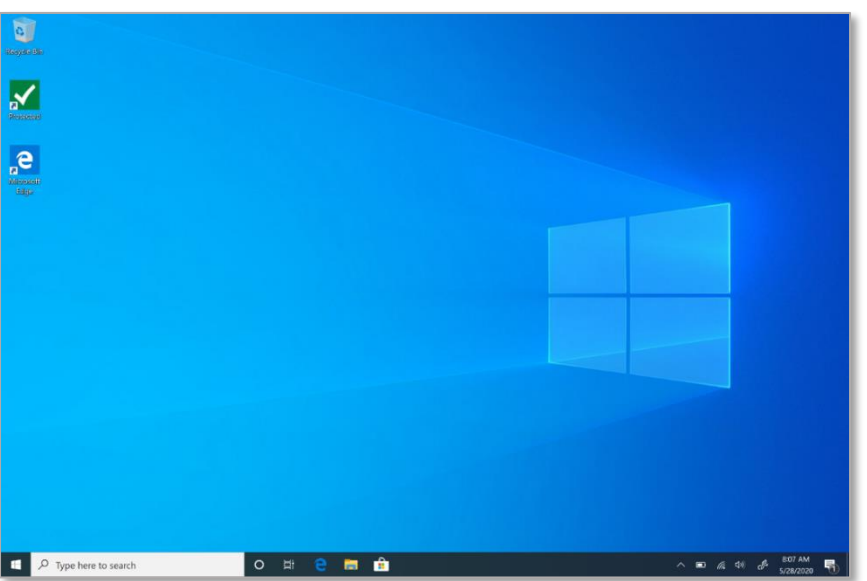

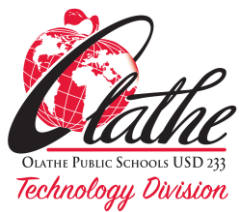